## **SoftPC 4.0 with Windows** FOR NEXTSTEP FOR INTEL PROCESSORS

## Installation Instructions:

- 1. Log in as "root" on the machine on which you want to install SoftPC.
- 2. Insert the SoftPC 4.0 CD-ROM.
- 3. Double-click the SoftPC.pkg icon to launch the Installer and install the SoftPC package.

4. Refer to page 7 of the *SoftPC 4.0 Addendum* for information on NEXTSTEP operating system patches which may need to be installed on your system.

## To Run SoftPC 4.0:

- 1. Log in using your normal account.
- 2. Double-click the SoftPC icon to launch SoftPC.
- 3. Click **OK** in the Unlicensed SoftPC panel.

4. Enter your SoftPC license number and authorization code, or click the **Demo** button for a 30-day product trial.

5. Create a new hard disk file. You will need at least 3MB for a DOS disk and 13MB for a

Windows disk. You should add the hard disk space you require for installing PC applications to these figures. Please refer to the *SoftPC User Guide* for further information.

6. SoftPC will now start, and you can use it just as you would a real PC.